DEPARTMENT OF HEALTH & HUMAN SERVICES Centers for Medicare & Medicaid Services 200 Independence Avenue SW Washington, DC 20201

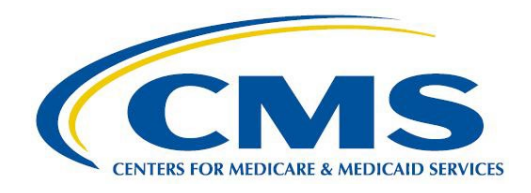

# PLAN PREVIEW DISPLAY LOGIC

Centers for Medicare & Medicaid Services Center for Consumer Information and Insurance Oversight

## **Table of Contents**

| 1. | Purpose                                                         | 1 |
|----|-----------------------------------------------------------------|---|
| 2. | Plan Preview Maximum Out-of-Pocket and Deductible Display Logic | 1 |
| 3. | Plan Preview Coinsurance and Copay Display Logic                | 3 |

#### 1. Purpose

Plan Preview is a tool in the Marketplace Plan Management System (MPMS) module (https://portal.cms.gov) in the Health Insurance Oversight System (HIOS), that enables issuers and states to preview their plan benefit displays and confirm that accurate plan data will display on HealthCare.gov. All Federally-facilitated Exchange (FFE), State performing plan management functions (SPE), State based Exchange on the Federal platform (SBE-FP) issuers and stand-alone dental plans (SADP) who apply for QHP certification have access to Plan Preview. The purpose of this document is to provide a description of the logic that determines how maximum out-of-pocket (MOOP), deductible, copay, and coinsurance values are displayed in Plan Preview.

#### 2. Plan Preview Maximum Out-of-pocket and Deductible Display Logic

The MOOP and deductible fields will show data for enrollment groups of one person or multiple people. **Figure 1** shows the logic that determines how the MOOP and deductible fields display in the plan overview section of Plan Preview.

- If medical and prescription drug MOOP and deductible amounts are integrated, then the combined medical and prescription drug values will display in the plan overview section of Plan Preview. The prescription drug coverage details section will display "Included in plan's out-of-pocket maximum" and "Included in plan's deductible."
- If medical and prescription drug MOOP and deductible amounts are not integrated, only the medical amount will display in the plan overview section of Plan Preview. The prescription drug MOOP and deductible will display in the prescription drug coverage details section.
- MOOP and deductible values for stand-alone dental plans will display "See plan brochure."
- In-network Tier 2 and out-of-network MOOP values do not display in Plan Preview or Plan Compare.

| Enrollment<br>Group Size | Individual<br>In-network | Individual<br>Combined<br>In/Out-<br>network | Family In-<br>network per<br>Group | Family<br>Combined<br>In/Out<br>network per<br>Group | Family In-<br>network per<br>Person | Family<br>Combined<br>In/Out-<br>network per<br>Person | Maximum Out-of-Pocket Display<br>in the Plan Overview Section of<br>Plan Preview |
|--------------------------|--------------------------|----------------------------------------------|------------------------------------|------------------------------------------------------|-------------------------------------|--------------------------------------------------------|----------------------------------------------------------------------------------|
| 1                        | \$X                      | Any                                          | Any                                | Any                                                  | Any                                 | Any                                                    | <b>\$X Individual Total</b>                                                      |
| 1                        | Not<br>Applicable        | \$X                                          | Any                                | Any                                                  | Any                                 | Any                                                    | \$X Individual Total                                                             |
| 1                        | Not<br>Applicable        | Not<br>Applicable                            | Any                                | Any                                                  | Any                                 | Any                                                    | Not Applicable                                                                   |
| 2                        | Any                      | Any                                          | \$X                                | Any                                                  | \$Y                                 | Any                                                    | \$X Family Total; \$Y Individual<br>Total                                        |
| 2                        | Any                      | Any                                          | Not<br>Applicable                  | \$X                                                  | \$Y                                 | Any                                                    | \$X Family Total; \$Y Individual<br>Total                                        |
| 2                        | Any                      | Any                                          | \$X                                | \$Y                                                  | Not<br>Applicable                   | Not<br>Applicable                                      | \$X Family Total                                                                 |
| 2                        | Any                      | Any                                          | Not<br>Applicable                  | \$Y                                                  | Not<br>Applicable                   | Not<br>Applicable                                      | \$Y Family Total                                                                 |
| 2                        | Any                      | Any                                          | Not<br>Applicable                  | Not<br>Applicable                                    | \$X                                 | Not<br>Applicable                                      | \$X Individual Total                                                             |
| 2                        | Any                      | Any                                          | Not<br>Applicable                  | Not<br>Applicable                                    | Not<br>Applicable                   | \$Y                                                    | \$Y Individual Total                                                             |
| 2                        | Any                      | Any                                          | Not<br>Applicable                  | Not<br>Applicable                                    | Not<br>Applicable                   | Not<br>Applicable                                      | Not Applicable                                                                   |

Figure 1. Plan Preview Maximum Out-of-pocket and Deductible Display Logic\*

\*\$X and \$Y are mock MOOP values; actual MOOP values will be numerical. X= variable for dollar amount MOOP value; Y= variable for dollar amount MOOP value.

### 3. Plan Preview Coinsurance and Copay Display Logic

Plan Preview displays Tier 1 in-network, Tier 2 in-network, and out-of-network cost sharing information. Cost sharing information includes values from the copayment and coinsurance fields in the Plans and Benefits template. The process flow shown in **Figure 2** provides steps to follow that will help identify how the coinsurance and copay information will display in Plan Preview. **Figures 3–8** describe the display results for each of these steps.

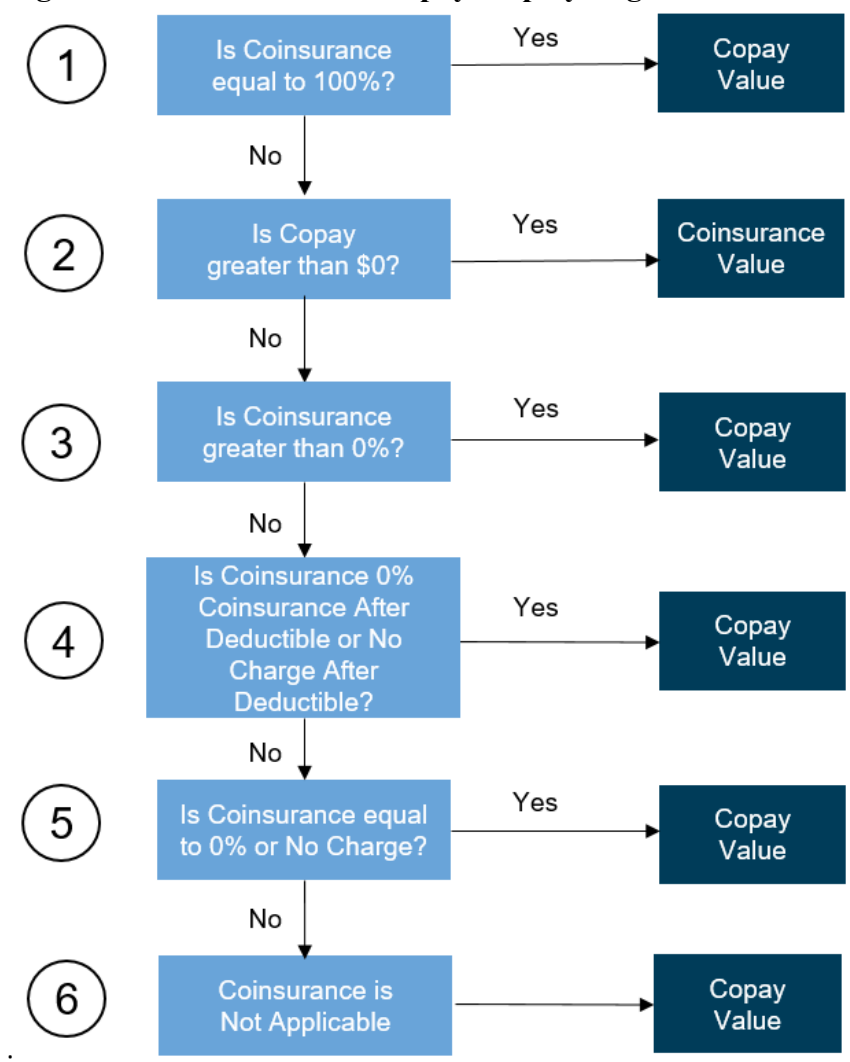

Figure 2: Coinsurance and Copay Display Logic Process Flow

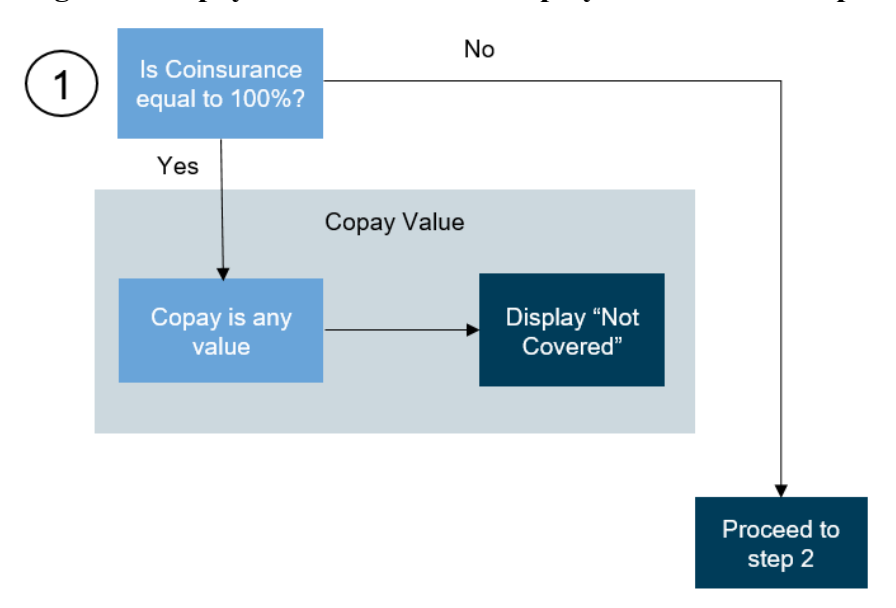

Figure 3: Copay and Coinsurance Display Process Flow Step 1

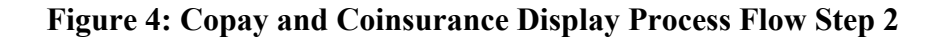

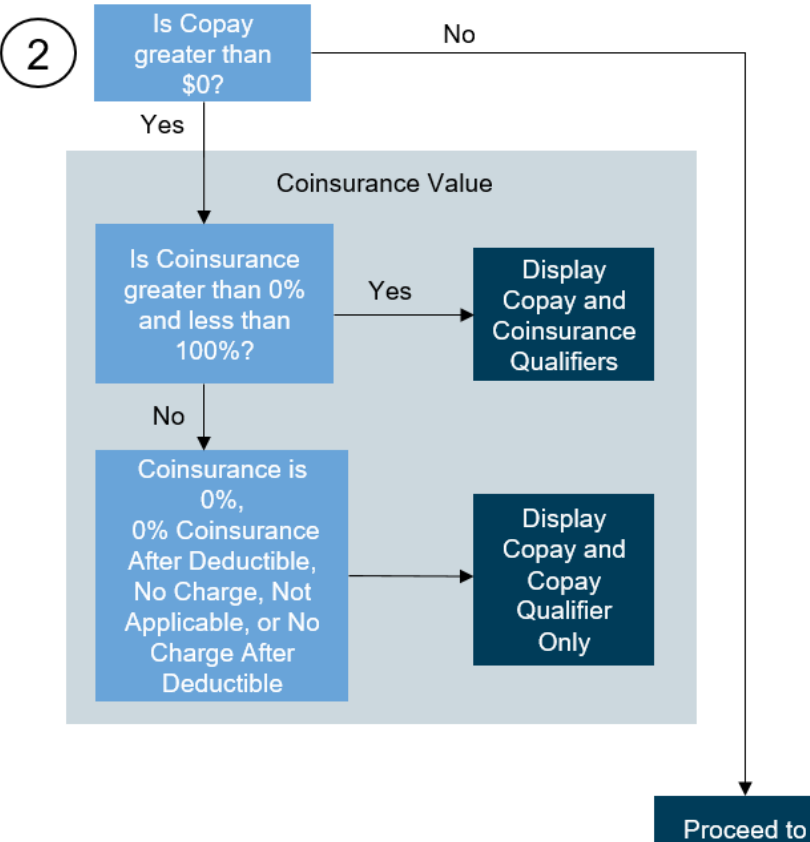

Proceed to step 3

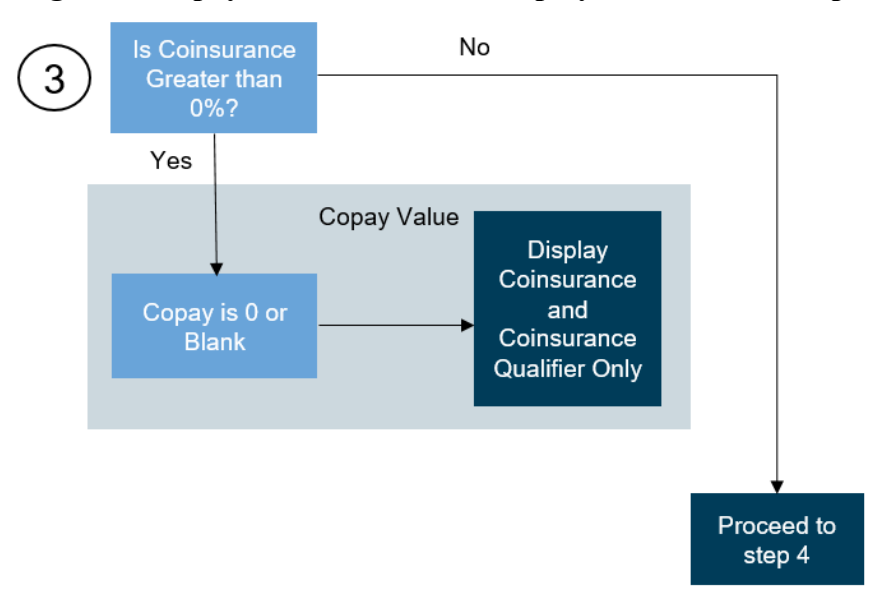

Figure 5: Copay and Coinsurance Display Process Flow Step 3

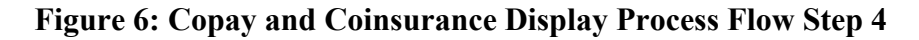

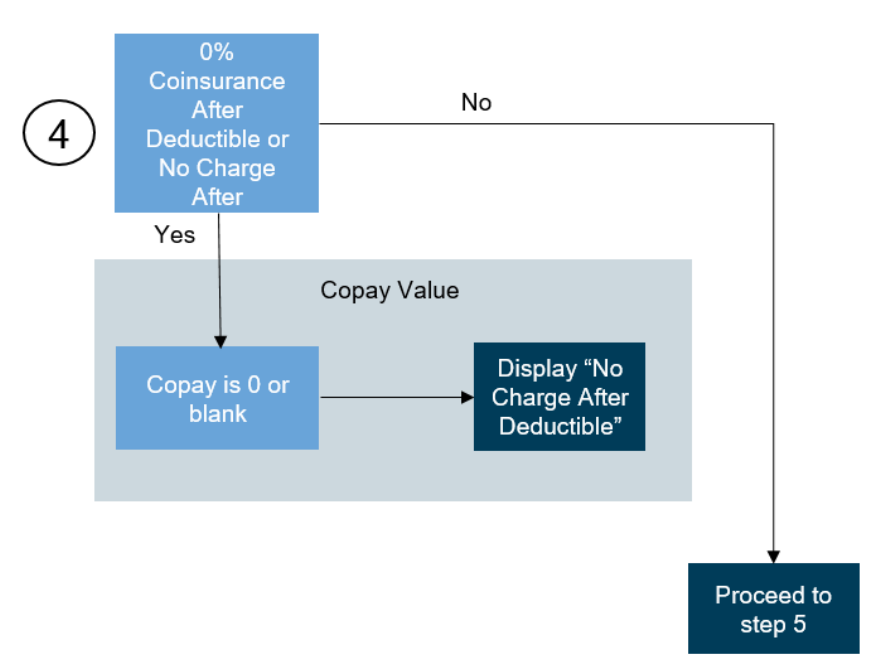

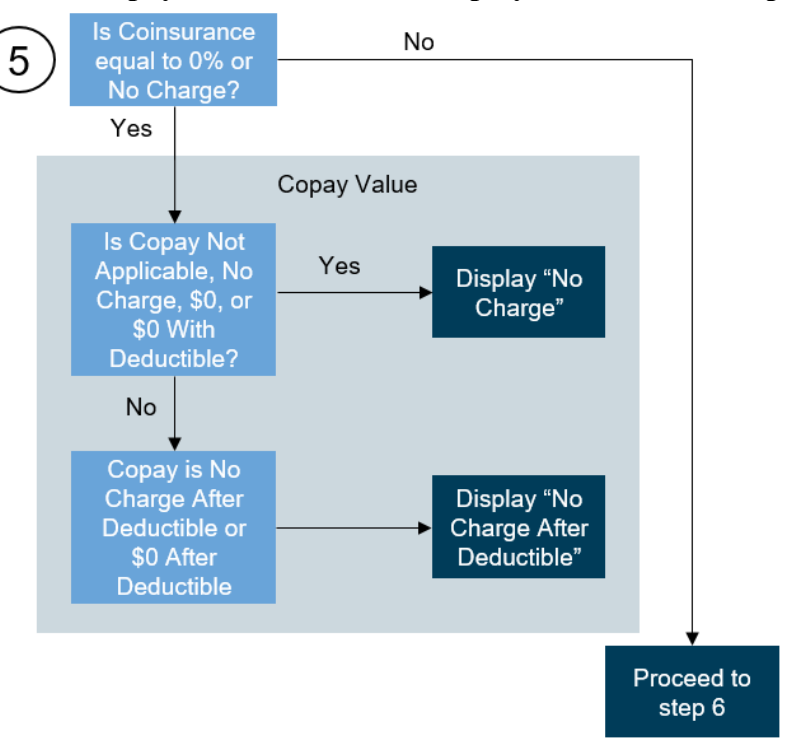

#### Figure 7: Copay and Coinsurance Display Process Flow Step 5

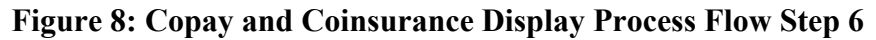

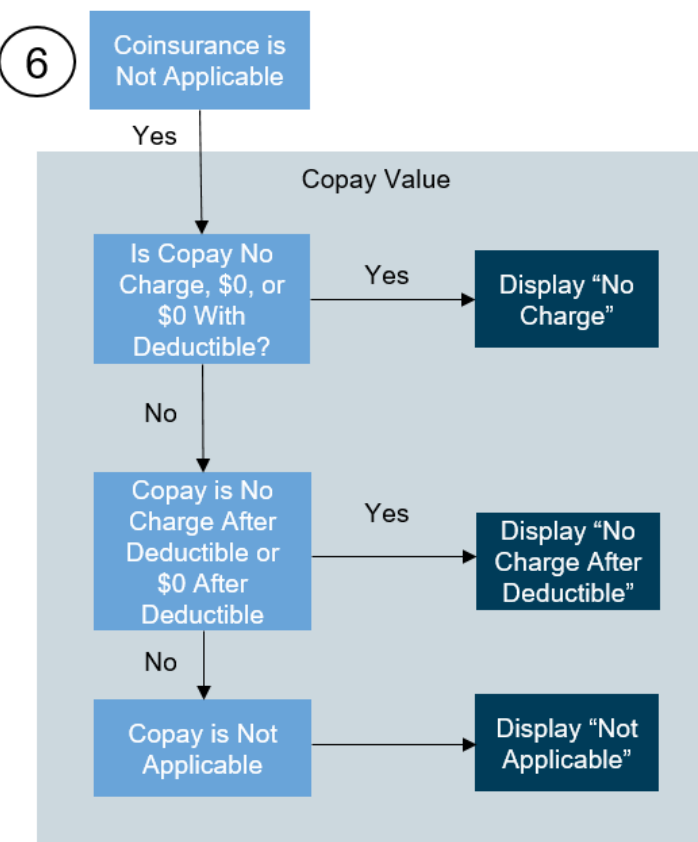